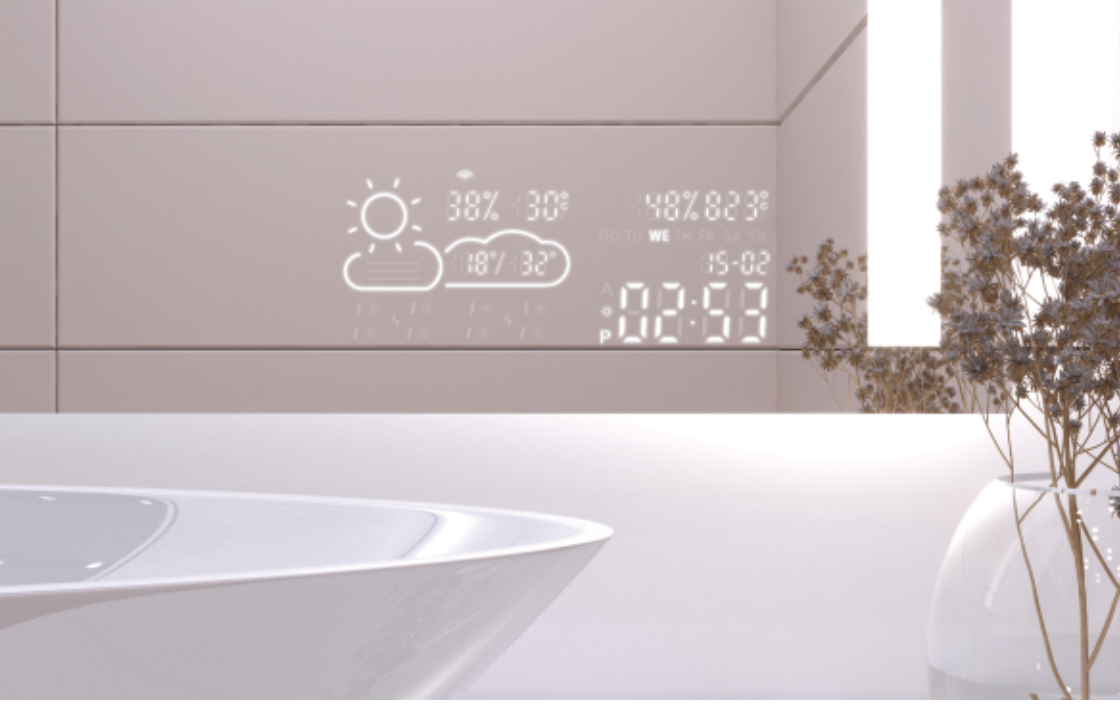

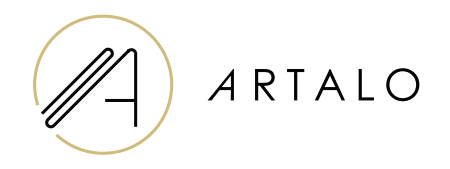

# Smartpanel mit Wi-Fi Uhr / Wetterstation

### Bedienungsanleitung

## Smartpanel mit Wi-Fi Uhr / Wetterstation

#### **TECHNISCHE EIGENSCHAFTEN**

- Zeigt Raumtemperatur und Wetter an.
- Die Temperatur im Raum wird über einen Sensor auf der Rückseite des Spiegels gemessen, die Außentemperatur wird entsprechend der eingestellten Position über das Internet angezeigt.
- •

Die Station wird über ein Mobiltelefon (Android oder iOS) konfiguriert.

• Zeigt die aktuelle Uhrzeit an (aktualisiert über das Internet).

#### **SPEZIFIKATIONEN**

| Standort               | Rechter oder linker unterer Teil des Spiegels |
|------------------------|-----------------------------------------------|
| Temperaturmessskala    | l°                                            |
| Feuchtigkeitsmessskala | %                                             |
| Betriebsspannung       | 12-24 V DC                                    |
| Displayabmessungen     | 7,3″                                          |
| Grafikabmessungen      | 15,8 x 6,8 cm                                 |

#### FUNKTIONEN DER WETTERSTATION

- · Automatische Einstellung von Uhrzeit und Wetter über WLAN-Signal
- · Zeitformateinstellung 12 / 24
- · Temperaturformateinstellung °C / °F
- · Einstellung des Datumsformats TT-MM / MM-TT
- ·Wettervorhersage (für den aktuellen und nächsten Tag)
- · Option zur manuellen Auswahl des Standorts
- · Einstellen der Displayhelligkeit
- · Einstellung der Displayhelligkeit im Nachtmodus

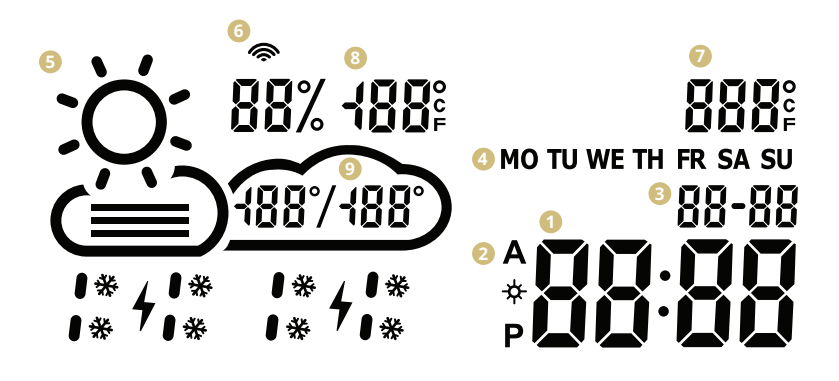

- 🚺 🛛 Zeit Uhr
- 2 Zeitformat 12 / 24 h
- Oatum TT / MM
- 4 Wochentag (Abkürzung)
- Aktuelle Wetterlage (sonnig, teilweise bewölkt, bewölkt, Regen, Sturm, Schnee)
- 6 WLAN-Symbol
- 🕖 Innentemperatur
- 8 Außentemperatur und Luftfeuchtigkeit
- O Täglicher Temperaturbereich Vorhersage

#### EINRICHTUNG DER WETTERSTATION

- Sobald der Spiegel mit dem Netzwerk verbunden ist, gibt der Station den Konfigurationsmodus ein. Das Display zeigt "Scan" an. (Im Falle eines Fehlers wird in der Station "Fehler" angezeigt. Setzen Sie die Station zurück, indem Sie die Stromversorgung dreimal trennen und wieder anschließen.)
- Um den Sender zu konfigurieren, installieren Sie die kostenlose Wisemirror
  -App auf Ihrem Smartphone (Google Play, App Store).

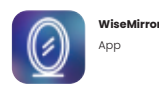

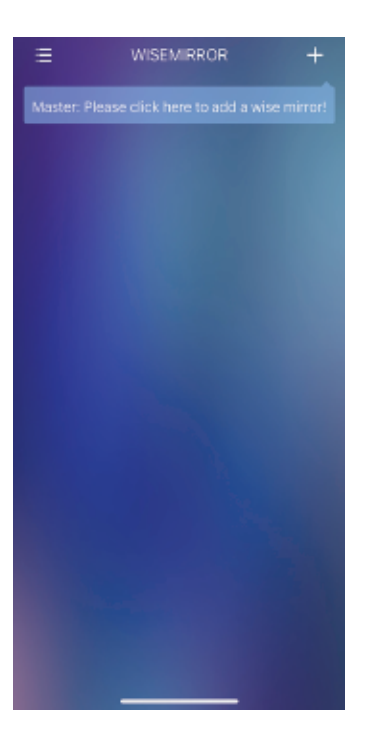

 Starten Sie die App auf Ihrem Gerät. Klicken Sie auf die Schaltfläche in der oberen rechten Ecke der App (das Zeichen "+").

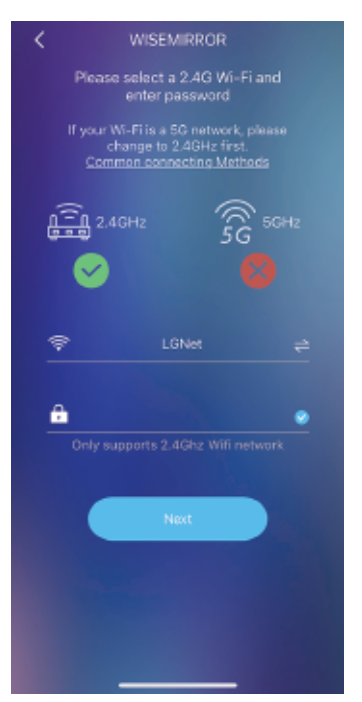

4. Wählen Sie dann Ihr WLAN -Netzwerk aus, füllen Sie Ihr Passwort aus und bestätigen Sie, indem Sie auf "Weiter" klicken, um die App mit dem Internet zu verbinden.

Die Station stellt automatisch eine Verbindung zum WLAN -Netzwerk her und kombiniert das Gerät mit der App.

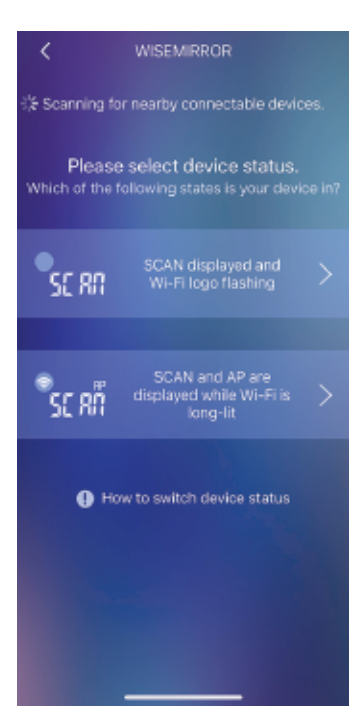

5. Wählen Sie je nach Status der Wetterstation eine der im Bild angegebenen Optionen aus.

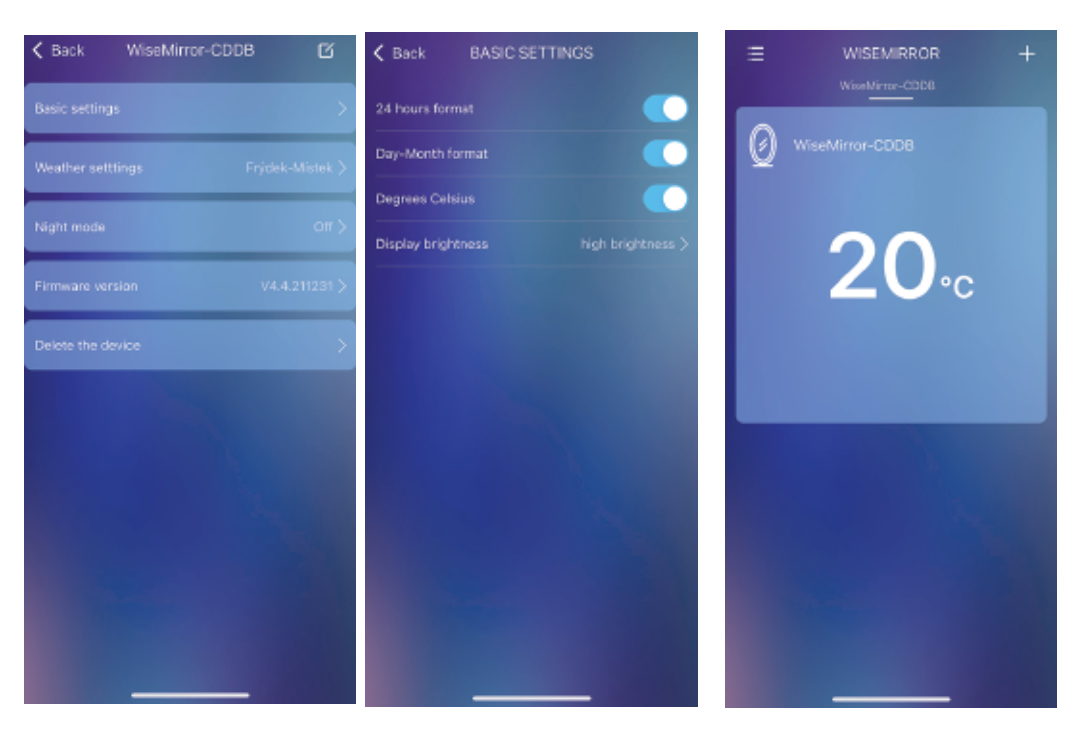

6. Um die App-Einstellungen 7. In den grundlegenden zu erhalten, wählen Sie das Gerät in der Hauptschnittstelle aus.

Einstellungen können Sie Wetter, Uhr, Datum, Ort, Nachtmodus usw. festlegen.

## Vielen Dank, dass Sie sich für unser Produkt ausgewählt haben.

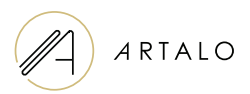

#### Artalo design s.r.o.

Lískovec 393 738 01 Frýdek-Místek Tschechien HRB: 10888560 Steuernummer: CZ10888560

E-mail: info@artalo.de

www.artalo.de